## Instructions for Accessing **Microsoft Teams** on a Games Console

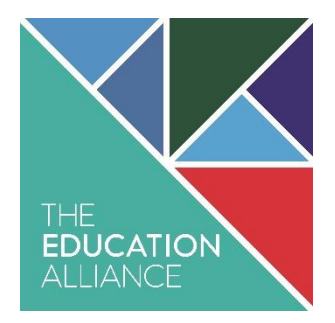

## Xbox One/Series X/Series S

- 1. Plug a keyboard into the Xbox USB slot.
- 2. Go to *My Games and Apps*.
- 3. Find and select *Microsoft Edge*.
- 4. Search for *Microsoft Teams*.
- 5. Follow the first link and sign in with your school email address and password.

## PlayStation 4

- 1. Identify the PlayStation *Internet Browser* icon (WWW with dots around it). If you cannot find the Internet Browser:
  - i. Press the PlayStation logo on the controller.
  - ii. Go to the *Library* and find options for games and applications.
  - iii. Go to applications and you will find the Internet Browser.
- 2. Search for *Microsoft Teams*.
- 3. Follow the first link and sign in with your school email address and password.

*Note:* The PlayStation 5 does not currently have a supported web browser.